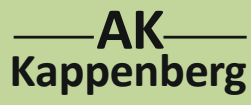

Prinzip

### Konduktometrische und potenziometrische Titration von Salzsäure mit Natronlauge 2-Kanalmessung (normale Bürette)

hat man die Möglichkeit, Leitfähigkeit und pH-Wert gleichzeitig aufzunehmen.

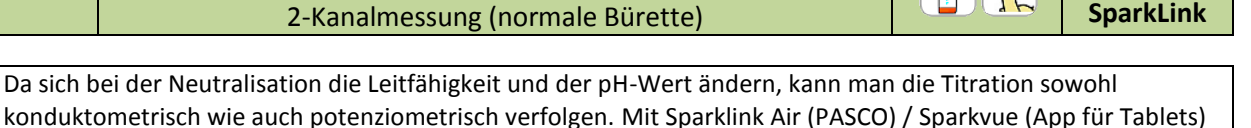

#### Versuch als 2-Kanal Messung nicht durchführbar: Die Module besitzen keine Potentialtrennung

# Die Messung ist auch nicht mit normaler Bürette durchführbar, weil mit Sparkvue manuell keine sinnvolle x-Achse zu erstellen ist. Als Ersatzlösung wird hier eine Gleichlaufbürette eingesetzt.

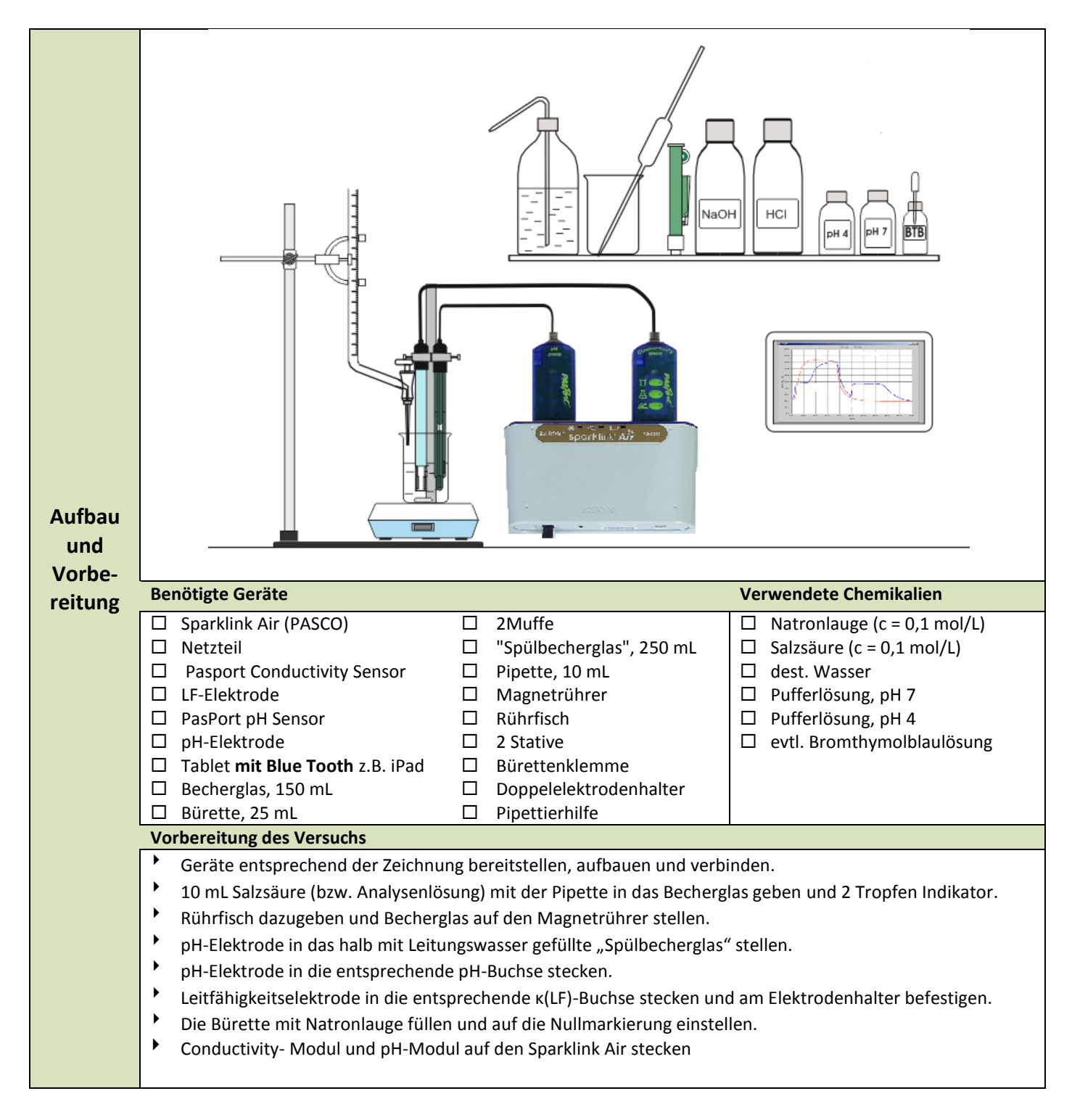

1

N 02A

3.2 Pasco

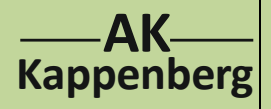

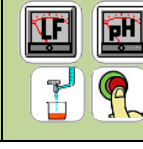

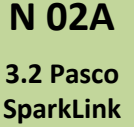

2-Kanalmessung (normale Bürette)

#### Vorbereitung am Computer

- iPad/Tablet einschalten
- Mit Bluetooth koppeln: Einstellungen Bluetooth einschalten Sparklink Air XXX Verbinden
- Die App **Sparkvue** starten. Das iPad zeigt den letzten bearbeiteten Bildschirm.
- Nur für Android-Tablet: Das Home-Icon oben links anklicken, <u>5Punktekreis-Icon</u> oben rechts anklicken, <u>Tilslut sensorer via Bluetoothome</u> anklicken.
- **Tilslut** anklicken. Es erscheint Afbrid. Mit OK bestätigen. OK
- Das Home-Icon oben links anklicken, unten Erstellen anklicken, oben rechts Ungeteilten Hintergrund auswählen, in dem Icon-Auswahlbild Tabelle anwählen
- Icon unten links Tabelle anklicken mittleres Icon Spalte einfügen) anklicken
- oben Messung auswählen anklicken und Feld bei Messung anklicken, pH, keine Einheit wählen, mit OK bestätigen, oben Messung auswählen anklicken und Leitfähigkeit (10X) und Einheit μS/cm wählen, mit OK bestätigen

#### Kalibrieren

- Icon Werkzeuge Sensor kalibriere 2-Punkt (Steigung und Versatz) Weiter
- PH-Elektrode spülen und in Pufferlösung pH = 4 stellen. Warten, bis.... Vom Sensor ablesen
- PH-Elektrode spülen und in Pufferlösung pH = 7 stellen. Warten, bis.... Vom Sensor ablesen
- mit OK bestätigen
- Unten das Kreis-Icon anwählen, den Abtastmodus auf Manuell stellen und mit OK bestätigen
- pH-Elektrode am Stativ befestigen. Rührfisch darf beim Drehen die Elektroden nicht berühren.
- So viel dest. Wasser zugeben, dass die Pt-Bleche der LF-Elektrode gut bedeckt sind.
- Am Conductivity-Sensor untersten Knopf drücken (leuchtet rot)
- Zur Messwertaufnahme bei 0,0 mL Grüner Pfeil und und Orange Haken speichern
- Die Titratorflüssigkeit kontinuierlich (mit recht kleiner Geschwindigkeit!) aus der Bürette auslaufen lassen und nach jeweils 0,5 mL einen Messwert Orange Haken jeweils speichern.
- Mit Klick auf **Quadratischen weißen Knopf** (rechts neben "manuell") beenden.
- Unten rechts 1: Unbenannt anklicken und die aktuelle Seite in Strom/Spannung umbenennen und mit
   OK bestätigen. Die Tastatur mit seenden.

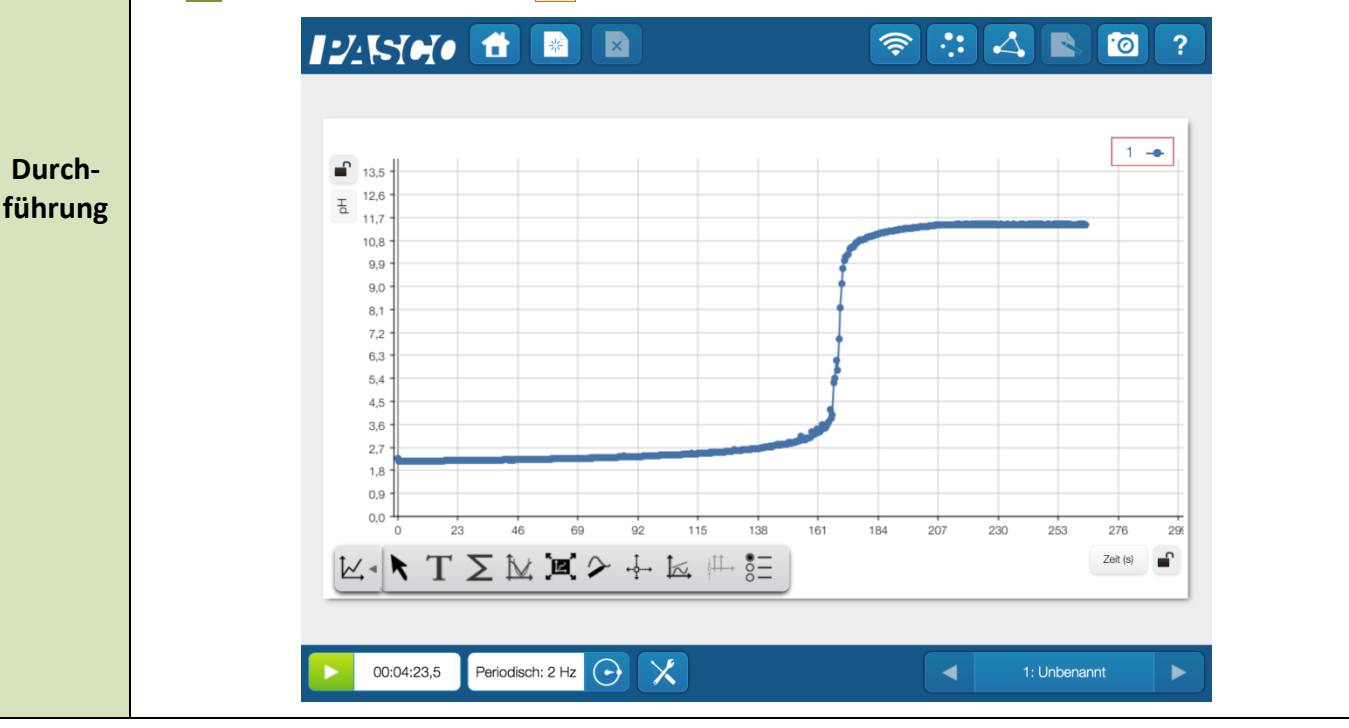

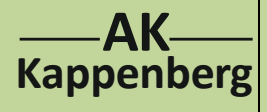

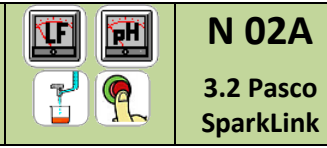

3

| 2-Kanalmessung (normale Bürette) | <u> </u> |
|----------------------------------|----------|
|                                  |          |

| Speichern               | <ul> <li>Zum Speichern oben rechts das Dreiecks-Icon anwählen Datei speichern unter</li> <li>Gespeicherte Arbeit auswählen und Namen ersetzen durch (hier: Beispiel) in N02a-3-2 user und OK</li> </ul> |
|-------------------------|----------------------------------------------------------------------------------------------------|
| Excel<br>Export         | Hast noch nicht geklappt                                                                                                    |
| Öffnen<br>bei<br>Bedarf | Die App Sparkvue starten, oben links auf das Home-Icon klicken, gespeicherte Arbeit aufrufen, entspre-<br>chende Datei anklicken und Öffnen.                                                            |

| www.kappenberg.com | Materialien | Vergleich Messsysteme | 06/2014 |
|--------------------|-------------|-----------------------|---------|
|--------------------|-------------|-----------------------|---------|

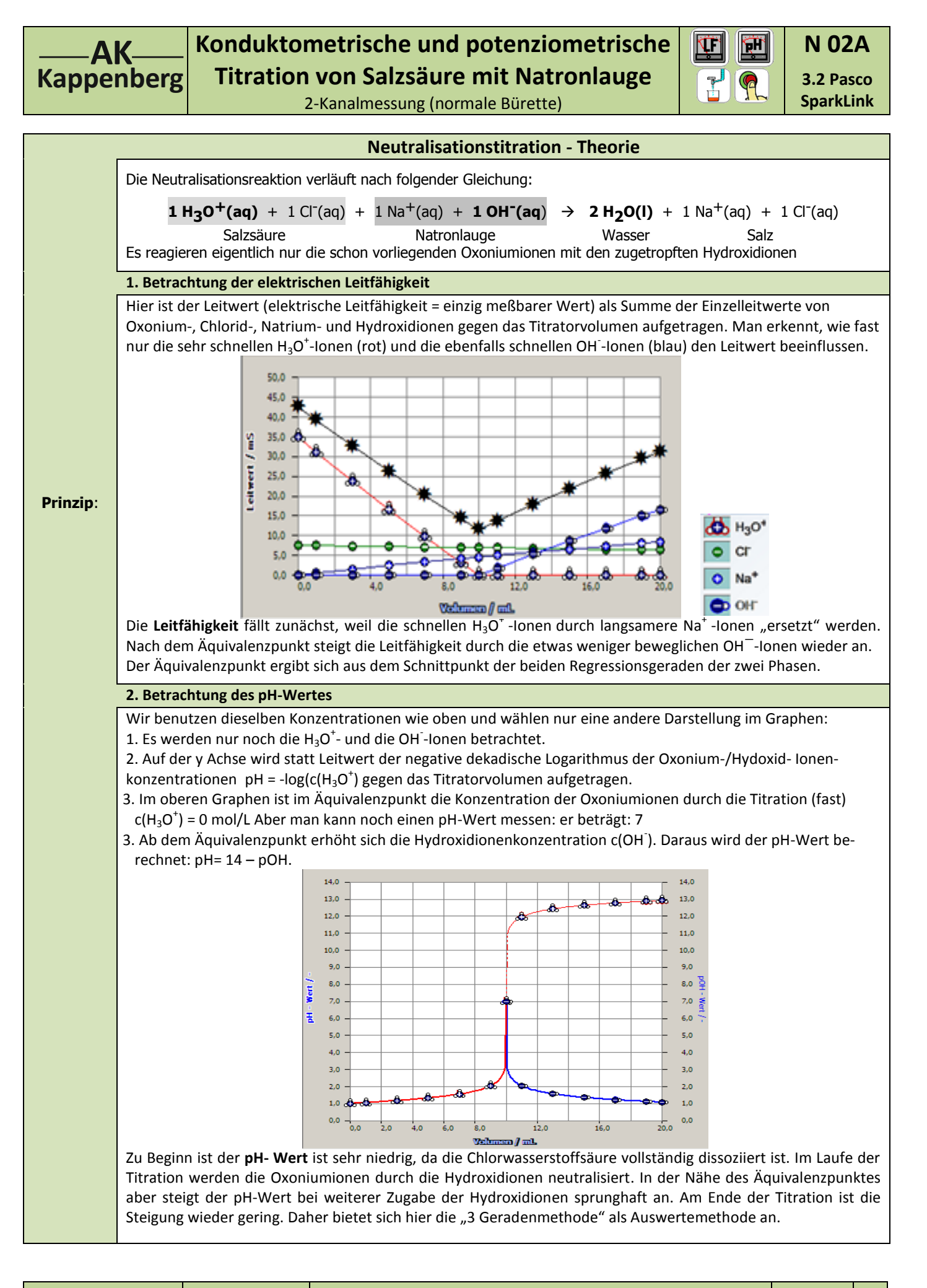

4

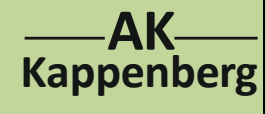

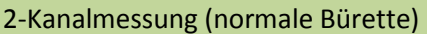

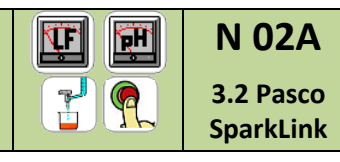

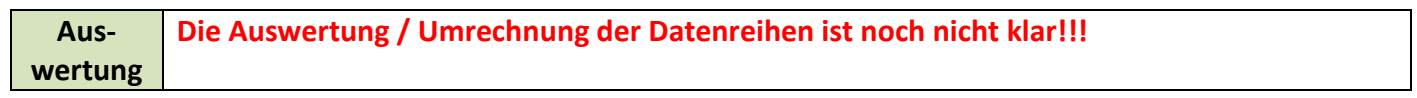

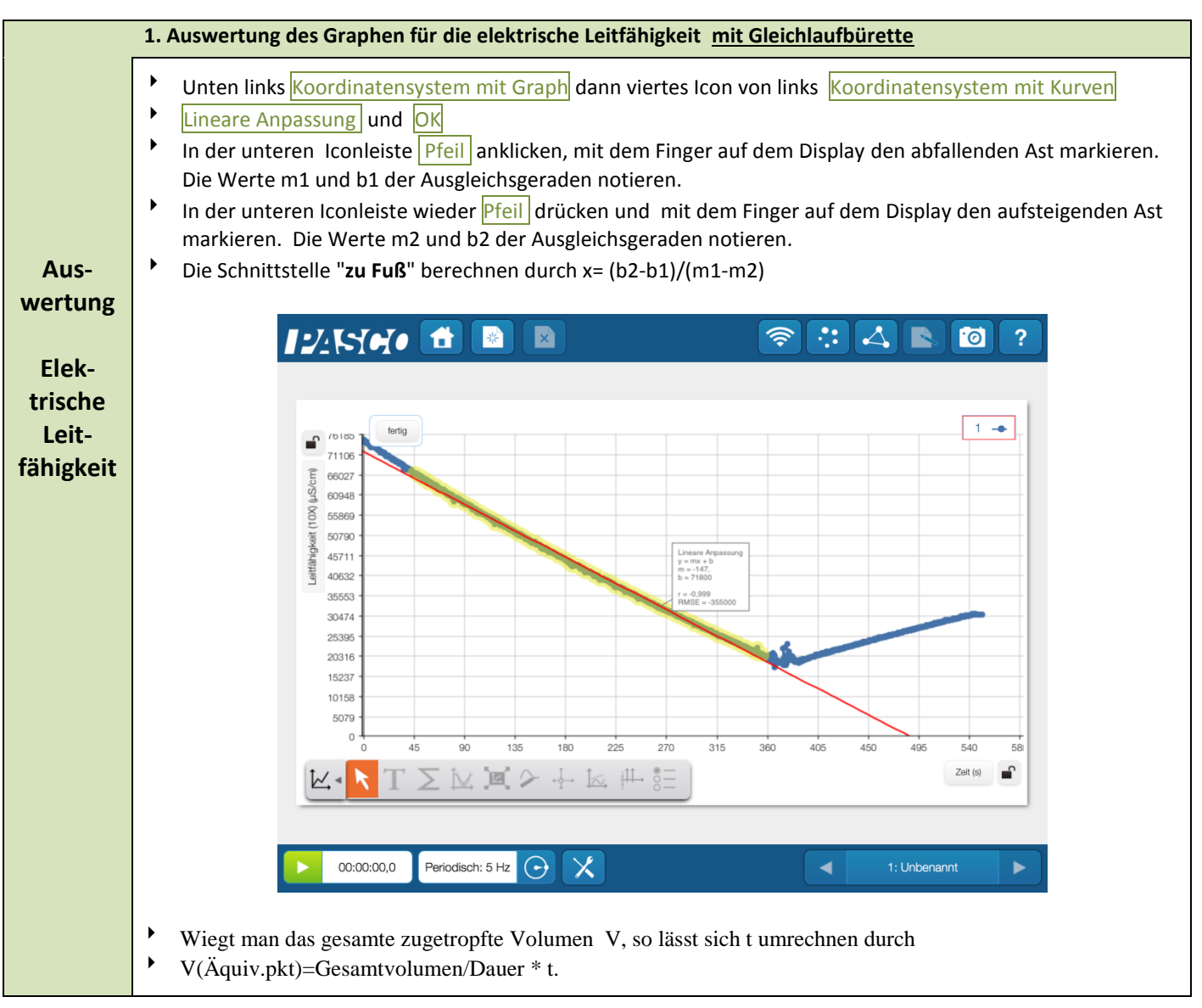

| www.kappenberg.com | Materialien | Vergleich Messsysteme |  |
|--------------------|-------------|-----------------------|--|
|--------------------|-------------|-----------------------|--|

5

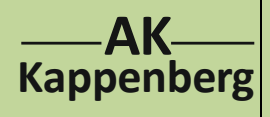

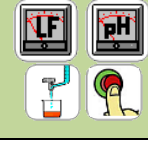

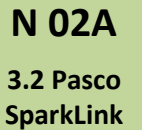

2-Kanalmessung (normale Bürette)

| Geräte und Chemikalien müssen schon aufgebaut, anschlossen und eingeschaltet sein! |                                                                                                    |                                                  |                 |                                         |     |                |  |  |
|------------------------------------------------------------------------------------|----------------------------------------------------------------------------------------------------|--------------------------------------------------|-----------------|-----------------------------------------|-----|----------------|--|--|
| Quick-                                                                             | Einmal gespeicherte Einstellungen können für eine sofortige neue Messung benutzt werden.           |                                                  |                 |                                         |     |                |  |  |
|                                                                                    | Die App Sparkvue starten und oben links auf das Home-Icon klicken, gespeicherte Arbeit aufrufen,   |                                                  |                 |                                         |     |                |  |  |
| Start                                                                              |                                                                                                    |                                                  |                 |                                         |     |                |  |  |
| Start                                                                              | Unten auf Werks                                                                                    | zeuge Datensä                                    | tze verwalten u | walten und alle Datensatz löschen OK OK |     |                |  |  |
|                                                                                    | Weiter, wie bei <b>Durc</b>                                                                        | Weiter, wie bei <i>Durchführung</i> beschrieben. |                 |                                         |     |                |  |  |
|                                                                                    | •                                                                                                  |                                                  |                 |                                         |     |                |  |  |
| Zeitbedarf                                                                         | Aufbau                                                                                             | Vorber.                                          | Durch-          | Auswer-                                 | Ab- | Intuitive Be-  |  |  |
| Minuten                                                                            | (Exp):                                                                                             | Rechn.                                           | führ.           | tung                                    | bau | dienung (+1-6) |  |  |
|                                                                                    |                                                                                                    |                                                  |                 |                                         |     |                |  |  |
| Tipp                                                                               | Tipp Es wird vom Gerät nicht richtig gemeldet, wenn der Akku schwach wird: Die Bluetooth- Übertra- |                                                  |                 |                                         |     |                |  |  |
|                                                                                    | gung fällt dann aus.                                                                               |                                                  |                 |                                         |     |                |  |  |
|                                                                                    | Die Leitfähigkeitskurve erinnert an die Dead-Stop-Methode. Gibt es einen Gleichspannungsanteil?    |                                                  |                 |                                         |     |                |  |  |
|                                                                                    |                                                                                                    |                                                  |                 |                                         |     |                |  |  |

| Beachten:                                                                                       | • | Entsorgung | Ausguss evtl. nach Neutralisation |  |  |  |
|-------------------------------------------------------------------------------------------------|---|------------|-----------------------------------|--|--|--|
| Literatur F. Kappenberg; Computer im Chemieunterricht 1988 , S. 142, Verlag Dr. Flad, Stuttgart |   |            |                                   |  |  |  |

| www.kappenberg.com | Materialien | Vergleich Messsysteme | 06/2014 | 6 |
|--------------------|-------------|-----------------------|---------|---|
|                    |             |                       |         |   |